# 平台操作手册(单位版)

本手册应同时结合《海淀区办理指南》使用

|          | 目录           |    |
|----------|--------------|----|
| —,       | 登录方式         | 2  |
| <u> </u> | 申请权限         | 5  |
| Ξ、       | 关联员工         | 8  |
| 四、       | 审核新办业务申请     | 11 |
| 五、       | 审核续签业务申请     | 13 |
| 六、       | 审核聘用单位变更业务申请 | 16 |
| 七、       | 审核员工证件基础信息变更 | 19 |
| 八、       | 审核员工业务信息变更   | 20 |
| 九、       | 单位主管部门变更业务申请 | 21 |
| +、       | 注意问题         | 23 |

# 一、登录方式

1. 登录北京国际人才网 (http://www.bjrcgz.gov.cn/) 点 击 "单位入口"进入。

| FILLING AL SI | 国际人才网                           | 北尚               | 贤才 京                | 转有你               |                       | 1                                         |
|---------------|---------------------------------|------------------|---------------------|-------------------|-----------------------|-------------------------------------------|
| 首页            | 人才政策                            | 人才项目             | 人才之家                | 人才风采              | 国际人才社区                | 人文北京                                      |
|               |                                 |                  |                     |                   |                       |                                           |
|               | HICC                            | OL全球             | 创业者的                | 全醫创               | 业大赛                   |                                           |
|               |                                 |                  |                     |                   |                       |                                           |
|               |                                 |                  |                     | -                 |                       |                                           |
| 山<br>川戸大人)    | 2 <b>务办理登录</b><br>#、工作居住证、项目申报) |                  | 其他常用业务办理            | 更多>               | 业务办理                  | 暫定 単本 単本 単本 単本 単本 単本 単本 単本 単本 単本 単本 単本 単本 |
| 6             |                                 |                  |                     |                   |                       |                                           |
| 单位入口          | 个人入口 工作居住证                      | 校验 外国人来华工作<br>办理 | F許可 外国人签证证件 ポ<br>か理 | 比京市境外职业资格<br>证书查询 | 工作居住证 人才引进<br>办理指南 联络 | 工作 外国人来华工作许可<br>表 か理指南                    |

2. 跳转至"北京市统一身份认证平台"后,可进入系统途径只有两种:"法人一证通"或电子营业执照(事业单位此处为"事业单位电子证照")。

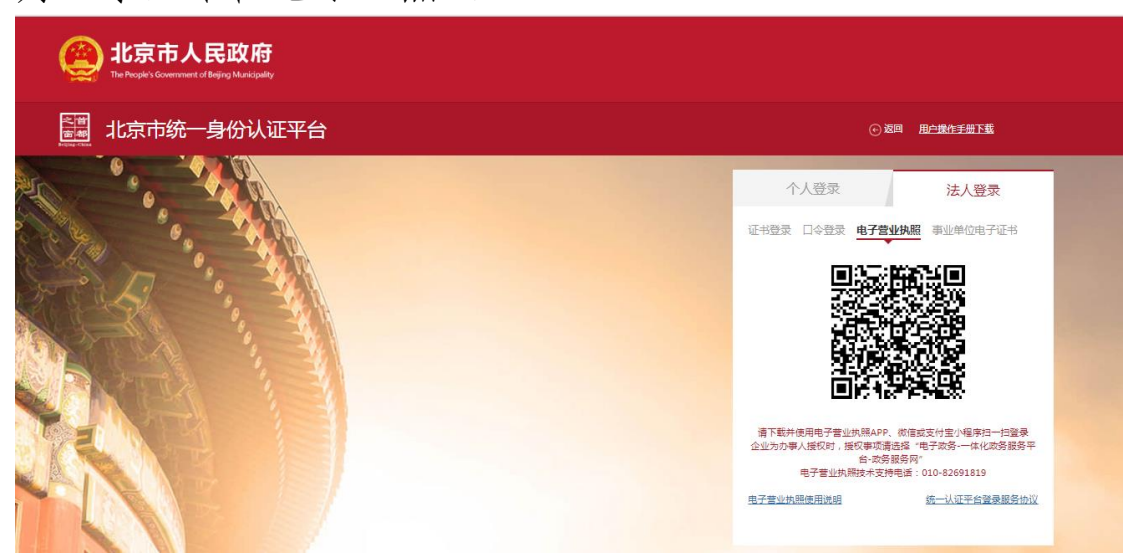

3. 进入人才业务办理平台后,首次登陆或登陆过并未完善单位信息的,页面会弹出浮窗,提示完善单位信息。

| 人才业务办理平台 - 单位 | 扳                                         |                                             | <b>企</b> (U) |
|---------------|-------------------------------------------|---------------------------------------------|--------------|
|               | ビュル      ・・・・・・・・・・・・・・・・・・・・・・・・・・・・・・・・ | 您有待完善的单位信息<br>请先完善后再办理相关业务<br>梁HIGG能终学者 正充5 |              |
|               | 人才服务列表                                    |                                             |              |
|               | 员工列表                                      |                                             |              |

4. 点击【去完善】后,会跳转到基础信息采集页面。随后 根据流程引导完善"一般信息"、"单位资质"、"业务经办人"、

"营业执照"等(此处上传材料应为原件的四边轮廓、信息 清晰有效且为正方向的 PDF 彩色扫描件)。

| 人才业务办理平台>单 | 位信息修改       |            | 1      | NE of M  |
|------------|-------------|------------|--------|----------|
| 基础信息采集     |             |            |        | 返回上级     |
| 当前填写进度:    | 日 单位资质      | [43] 业务经办人 | ☐ 营业执照 | 13 预览提交  |
| 请填写单位信息 🕛  |             |            |        | 1        |
|            | 单位名称 ①:     |            |        |          |
|            | 统一社会信用代码 ①: |            |        |          |
|            | * 单位类型:     | Y          |        |          |
|            | * 注册资本:     |            |        |          |
|            |             | Y          |        |          |
|            | *成立日期:      |            |        |          |
|            | * 法定代表人 ①:  |            |        |          |
|            | * 经营范围 ①:   |            |        | <u>(</u> |

5. 提交后即可进入"人才业务办理平台-单位版"首页,点击"附件管理"完善单位附件。

| 才业务办理平台 首页                                                                                                    |                 | A CONTRACTOR                                                                       | State of the second |                       |
|----------------------------------------------------------------------------------------------------|-----------------|------------------------------------------------------------------------------------|---------------------|-----------------------|
| 股筆文件                                                                                                    | 日本 日本 日本        | 通知                                                                                 |                     | DREFER D              |
| 教養市準備和14人民等公開展中間の法<br>教育市等法人は實際ならく民間)<br>共下がれ人を観察地和特別開始の開始が自然見知道市中編集                                                                                                    |                 | 電動化量成出現金及各种資格及其工具型動態"(原金及多項用一個各<br>出版型中時間了約工作的分配開始)(原。資金数分配分開始等的環<br>出版型中時期以最低具要な合 | RECENTRES SUBSCIE   | 新信保持一线,调整新单位上版主管理门道行  |
| 人才投來通道                                                                                                    |                 |                                                                                    |                     |                       |
|                                                                                                    |                 |                                                                                    |                     | ACCOUNT OF A DECISION |
|                                                                                                    | NEAS            |                                                                                    |                     |                       |
| 在办业务进度                                                                                                    |                 |                                                                                    |                     |                       |
| A35755 A327                                                                                                    | 58 115 <i>h</i> | ana south                                                                          |                     | <u>19</u> 80.208      |
|                                                                                                    | 842年0           | · 田平和公司                                                                            |                     |                       |
| 员工列表                                                                                                    |                 |                                                                                    |                     | GentreB               |
| 市時以中位半級作者 当期在彩展工                                                                                                    |                 | 工作期後這時華語                                                                           | 到进入才持軍級             |                       |
| 2人 1214人                                                                                                    |                 | 37                                                                                 | 0人                  |                       |
| <b>单位基础传统</b> D                                                                                                    | CHARGE D        | 经办人信息                                                                              |                     | neto ang 2            |
| <b>新拉布斯</b>                                                                                                    |                 | the second second                                                                  |                     |                       |
| 用一社会发展代码: 343 · 10 · 10 · 10 · 10 · 10 · 10 · 10 · 1                                                                                                    |                 | EDAREDE A                                                                          |                     |                       |
| Pung F                                                                                                    |                 | RBRBA Cart                                                                         |                     |                       |
| all block and the second states of the second states of the second state |                 | <b>家杂草等人家客方法</b>                                                                   |                     |                       |
| 全业类型认定                                                                                                    |                 |                                                                                    |                     |                       |
| 2275                                                                                                    | 11.2            | 19 <b>8</b>                                                                        | an.                 |                       |
| 网络御台市                                                                                                    |                 |                                                                                    | 1.1                 |                       |
| 和新行用描述和中心法法                                                                                                    |                 |                                                                                    | 98                  |                       |
| 四個個型 (1999年) 小型人 1993                                                                                                    |                 |                                                                                    | 98                  |                       |
| n 4925 K                                                                                                    | 2025            | -05-32                                                                             | CARE                |                       |
| 24975                                                                                                    |                 |                                                                                    | -                   |                       |
| 影件醫療                                                                                                    |                 |                                                                                    |                     | 2/7-80 <b>0</b>       |
| 2:*65                                                                                                    | 2644            | 上市石田                                                                               |                     | as.                   |
| 御山 いままの世間                                                                                                    | * C28           | 2824-09-30                                                                         |                     | 04 10                 |
| 重量素的研究性                                                                                                    | * 回上市           | 204-41-32                                                                          |                     |                       |
| #1234.05.P33                                                                                                    | - GER           | 2014-05-22                                                                         |                     | d-8 - 899             |
|                                                                                                    |                 |                                                                                    |                     |                       |
| 華信记者可办人争任住                                                                                                    | · 02#           | 2032-05-08                                                                         |                     | · 宗教 · 阳桥             |

6.结合《海淀区办理指南》要求,依次上传:单位缴纳税费 凭证、单位诚信声明(详见指南附件1)、单位业务经办人身 份证、其他材料(非必传项)。各单位应及时更新附件(每年 年初或信息发生变化之时)。

| 附件管理       |                         |            | 附件说明 ⊙ |
|------------|-------------------------|------------|--------|
| 附件名称       | 当前状态                    | 上传日期       | 操作     |
| 单位相关资质证书   | • 已上传                   | 2024-03-26 | 查看 删除  |
| 单位缴纳税费凭证   | <ul> <li>已上传</li> </ul> | 2024-01-22 | 查看 删除  |
| 单位诚信声明     | • 已上传                   | 2024-05-22 | 查看 删除  |
| 单位业务经办人身份证 | • 已上传                   | 2021-05-08 | 查看 删除  |
| 其他材料       | • 已上传                   | 2023-11-01 | 查看 删除  |

### 二、申请权限

按上文步骤要求做好"附件管理"材料上传后,可正常 使用系统(原系统已办理单位默认开通办理权限),未开通 单位需"申请权限"。注意:若不符合海淀区用人单位新办 条件的,但有为新入职员工办理证件聘用单位变更、续签或 信息变更业务的需求,应在其他材料中上传《承诺书》(详 见指南附件4)后,方可申请开通权限。操作步骤如下:

 进入"人才业务办理平台-单位版"首页,点击"工作居 住证"申请办理权限。

| 人才服务事项   |        |            | 40      | 位关联代码 2000 2000 2000 2000 2000 2000 2000 20 |
|----------|--------|------------|---------|---------------------------------------------|
| Ē        | (A=)   |            |         |                                             |
| 项目申报     | 工作居住证  | 引进人才       |         |                                             |
| 办业务进度    |        |            |         |                                             |
| 人才服务类型   | 人才业务名称 | 业务办理类型     | 业务办理进度  | 业务申请日期                                      |
|          |        | 没有正在办理中的业务 |         |                                             |
| 工列表      |        |            |         | 查看员工列表 ②                                    |
| 船认单位关联申请 | 当前在职员工 | 工作居住证待审核   | 引进人才待审核 |                                             |
| 人        | 1214人  | 3人         | 0人      |                                             |

 进入"工作居住证"模块后,点击"申请业务办理权限" 申请办理权限。

| 可以办理的业务                                   |             |             |          |            |          |
|-------------------------------------------|-------------|-------------|----------|------------|----------|
| 审核员工证件申请                                  | 审核员工证件变更    | の理员工证件续签 33 | 中报单位变更   | 查询员工业务申请   | 查询单位业务申请 |
| 已申请的业务权限                                  |             |             |          |            | 申请业务为建议  |
| 工作居住证券型                                   | 当前状态        | 上级申         | 很单位      | 开通日期       | 操作       |
| 北京市工作層住证 🕐                                | • 有效        | 海淀区人        | 力社保局     | 2008-04-26 | 注销业务权限   |
| 留学回国人员工作居住证                               | • 有效        | 北京海外学人中。    | )(留学业务)  | 2019-08-26 | 注销业务权限   |
| 办理证件聘用单位变更员                               | €I ()       |             |          |            |          |
| 姓名                                        | 证件号码        | 工作居住证券型     | 工作居住证编号  | 证件有效期至     | 操作       |
| 10121 (1012) (1012)<br>1012 (1012) (1012) |             | 北京市工作居住证    | TRONG    | 2025-03-04 | 办理       |
| 1                                         | Mar - det - | 北京市工作居住证    | S. S. S. | 2025-09-15 | 力理       |
| 18 - H                                    | 1000        | 北京市工作居住证    | 2 House  | 2025-10-19 | 办理       |

| FALLING AL BAT 217          |          | E and Alex |
|-----------------------------|----------|------------|
| 工作居住证 > 申请业务办理权限            |          | 2 Rent le  |
| 申请业务办理权限                    |          | 返回上一级      |
| 当前填写进度:                     | ☴ 申报单位信息 | 10 预览提交    |
| 请阅读申请要求<br>请选择要申请的工作居住证关型 ① |          |            |
| 調送择                         | v        |            |

3. 查询审批状态和修改申请事项。可在"工作居住证"管理 模块的"可办业务列表"点击"查询单位业务申请",查看 具体审批状态,通过的:经主管部门多级逐一审核,全部审 核通过的业务办理完成;不通过的:根据主管部门出具的审 批意见进行修改,在修改完毕后再次重新发起申请事项。涉 及"单位附件"问题,应点击首页"附件管理"模块的对应 附件位置重新上传。

| F居住证 → 首页                                        |                                   |                             |                                                            | 14 .                               | - (A                                   |
|--------------------------------------------------|-----------------------------------|-----------------------------|------------------------------------------------------------|------------------------------------|----------------------------------------|
| 策文件                                              |                                   | 宣誓更多政策 🕑                    | 通知                                                         |                                    | 宣                                      |
| 京市促进留学人员来京创业和工作暂行办法                              |                                   |                             | <ul> <li>2021年9月起留学回国人员工</li> <li>当前有8名员工的工作居住证</li> </ul> | 作居住证业务只能通过海外学人中<br>即将过期,请立即为其办理续签申 | 心进行办理,如当前留学回国人员<br><mark>青</mark>      |
| 可以办理的业务                                          |                                   |                             |                                                            |                                    |                                        |
| 审核员工证件申请 审核                                      | 员工证件变更办理                          | 员工证件续签                      | 申报单位变更                                                     | 查询员工业务申请                           | 查询单位业务申请                               |
| 事機员工证件申请 事機员工证件申请 目申请的业务权限                       | 员工证件変更か理                          | ⑤ 丁证件续签                     | 申报单位变更                                                     | 查询员工业务申请                           | <b>查询单位业务中请</b><br>申请业务力理权限[           |
| ■ 申檢员工证件申請 ● 申請的业务权限 □ 「作屬 仓证类型                  | 员工证件変更 か理<br>当前状态                 | 3<br>员工证件续签                 | <b>申报单位变更</b><br>反申报单位                                     | 查询员工业务申请<br>开进日期                   | <b>查询单位业务申请</b><br>申请业务力理权限 [<br>操作    |
| ■ 株成四工证件申请 ● ● ● ● ● ● ● ● ● ● ● ● ● ● ● ● ● ● ● | 员 <b>工证件变更 か强</b><br>当前状态<br>• 有效 | 5<br>5<br>1<br>近<br>件<br>续至 | 申报单位变更<br>政申报单位<br>区人力社保局                                  | 查询员工业务申请<br>开通日期<br>2008-04-26     | 查询单位业务申请<br>申请业务力理权限 [<br>提作<br>注销业务权限 |

注意事项:

 1.单位的基础信息数据,如:单位名称、统一社会信用 代码、注册地等信息由北京市市场监督管理局提供,如修改, 请联系北京市市场监督管理局进行更新。

2. 若系统退回重新提交的,请在主页--查询单位业务申请模块修改再提交。

 不以职称申报的,请在国内教育信息栏目下方将"是 否持有专业技术职务证书条目"选择"否";

4. 若员工首次注册填写的基础信息与原有证件上的信息不一致,不影响证件的有效性以及原有证件的基础信息。
 如申请证件信息变更,请在相关业务模块发起变更。

# 三、关联员工

 1.关联拟办理员工。打开操作界面首页——将单位关联码 (单位成功开通权限后,在操作界面的右上角)告知员工后 员工端发起关联单位申请,单位在操作界面首页的员工列表 的"待确认单位关联列表"中按照系统指引完成关联。(提 示:该项操作在首页即可操作,无需进入工作居住证事项)

| を ВЕЛИНО                                                      | 4                    |                                               | A series and                                         |          |
|---------------------------------------------------------------|----------------------|-----------------------------------------------|------------------------------------------------------|----------|
| 政策文件                                                          | 查看更多政                | ≅◎ 通知                                         |                                                      | 查看更多通知 〇 |
| - 北京市思想政治工作人员专业职务评<br>- 北京市引进人才管理办法(试行)<br>- 关于优化人才服务促进科技创新推动 | 定办法。<br>高精尖产业发展的若干措施 | - 请确认单位当前业务权<br>- 当前有8名员工的工作时<br>- 当前有8条持确认单位 | 2時信息及员工关联数据与原业务系统保持一数<br>居住证即特过期,请立即为其办理读答申请<br>关联申请 | 舌,再进行相关业 |
| 人才服务事项                                                        |                      |                                               | 单位关联代码:                                              | 0        |
| (日本般                                                          |                      |                                               |                                                      |          |
| 在办业务进度                                                        |                      |                                               |                                                      |          |
| 人才服务类型                                                        | 人才业务名称               | 业务办理类型                                        | 业务办理进度                                               | 业务申请     |
|                                                               | 没有                   | 正在办理中的业务                                      |                                                      |          |
| 员工列表                                                          |                      |                                               |                                                      | 查看员工列表 ① |
| 待确认单位关联申请                                                     | 当前在职员工               | 工作居住证待审核                                      | 引进人才待审核                                              |          |
| 3人                                                            | 1034人                | 1人                                            | 人の                                                   |          |

| NT WORK byreg2.gov.cn ( 12.8.1.                      | <b>L47</b>                 |                                 |                    |      |                      |
|------------------------------------------------------|----------------------------|---------------------------------|--------------------|------|----------------------|
| 务办理平台 > 员工列                                          | し表                         |                                 |                    | 1 st | S'                   |
| 列表                                                   |                            |                                 |                    |      | 150                  |
| 以单位关联 当前在职                                           | RAI                        |                                 |                    |      |                      |
| Dt                                                   |                            | 证件号码                            |                    |      |                      |
|                                                      |                            |                                 |                    |      |                      |
|                                                      |                            | <u> 注京</u> 王王                   |                    |      |                      |
| <b>认单位关联列表</b><br>: 请确认单位各人才服务中的                     | 3当前业务力建权限信息与原业务系统(         | 2000 里里<br>19月一数后,再进行新员工关联编     | 9.2 <b>9</b> /17   |      |                      |
| <b>认单位关联列表</b><br>: 清确认单位各人才服务中的                     | 1当前业务力理权诱信息与原业务系统(<br>证件号码 | 推索 重量<br>采持一款后,再进行新员工关联编<br>任别  | <b>头操作</b><br>联系电话 |      | 操作                   |
| <b>认单位关联列表</b><br>: 请确认单位各人才服务中的<br>姓名               | 9曲前业务力理权限信息与原业务系统<br>证件号码  | 223 里里<br>果時一載話,再进行新员工关联稿<br>住到 | ↓優作<br>联系电话        |      | 操作<br>通过 把绝          |
| <mark>认单位关联列表</mark><br>: <b>请</b> 确以单位各人才服务中的<br>施名 | 9当前业务力理权项信息与原业务系统<br>证件号码  | 223 里里<br>完時一載后,再进行新员工关联稿<br>住到 | <b>以現作</b><br>联系电话 |      | 操作<br>這过 把绝<br>這过 把绝 |

2. 上传劳动合同。在进行"关联员工"操作时,须上传员工 有效劳动合同(聘用合同)。后续更改劳动合同材料时,应 在"当前在职员工"点击"查看",员工当前信息展示界面 进行更新(注意员工端口无劳动合同相应上传位置)。

| EBELING NEAT  | - <b>247</b><br>CHENHER |    |      | A Start    |         |
|---------------|-------------------------|----|------|------------|---------|
| (才业务办理平台 > 员) | L列表                     |    |      | 18 3       | alt de  |
| 员工列表          |                         |    |      |            | 返回上一级   |
| 待确认单位关联当前     | 在职员工                    |    |      |            |         |
| 始名            |                         |    | 证件号码 |            |         |
|               |                         | 搜索 | 重置   |            |         |
| 当前在职员工列表      |                         |    |      |            |         |
| 対名            | 证件号码                    | 作别 | 联系电话 | 关联日期       | 操作      |
| 100 mg        | 140523                  |    |      | 2023-01-04 | 解除关联 查看 |
| 1             | .2016 1                 |    |      | - 0        | 解除关联查看  |
|               | S. S. and               |    |      | - ①        | 解除关联 查看 |

| 员工当前信息展示                                                                                                    |                          |                     | 返回上一级 |
|----------------------------------------------------------------------------------------------------|--------------------------|---------------------|-------|
| 姓名:         联系电话:         政治國朝:         近件关型:         近件号码:         近件号码:         户檔師在地:         現居住地址:         現居住地址:         現居住地址:         現居住地址:         現居住地址:         現居住地址:         通勤日期:         運動日期:         運動日期:         当前有效劳动合同归满件: 發音 更新 (2) | 性别:男<br>民族:汉族<br>始如状况:已惜 |                     |       |
| 教育信息         学习经历         工作经历         在办业务列目           国内昆高学历:                                                                                                    | ÷                        | 克尔日幽:<br>支持在不: 2000 |       |

注意事项:

同市县古西法,兴上

1. 已开通办理权限单位在全部上传"附件管理"材料后,需完成"员工关联"操作才可进行其他业务申报工作。

2. 申请人仅可成功关联一家单位,关联未成功前可以重新选择其他关联单位。

3. 申请办理聘用单位变更业务的员工,需在证件"挂起"状态时操作

#### 四、审核新办业务申请

按上述流程完成"员工关联"操作后,可审核员工发起的"新办"申请事项。

申批员工申请事项。员工端发起申请事项后,单位在"工作居住证"模块的"可办业务列表"选择"审批员工证件申请",需修改的选择"审批不通过",无误的选择"审批通过"。用人单位负责对申请人用户基础信息和员工附件材料的完整性、真实性和标准度进行初审,并配合申请人提供系统上传所需的"员工诚信声明"、"有效劳动合同"、"应税收入证明"等材料。

| ELINE AL SA.オユリネ<br>TALINT WORK THE CALLON THE RECENT | At is the                                                                                                |
|-------------------------------------------------------|----------------------------------------------------------------------------------------------------|
| 政策文件 重新更多改策③                                          | 通知 重新更多思知 ③                                                                                              |
| ·北京市远进留学人员来京创业和工作智行办法                                 | <ul> <li>2021年9月起醫学回國人员工作居住还业务只能局过署外学人中心进行办理,如当前醫学回國人员</li> <li>当前有8名员工的工作居住还即将过期,请立即先买办理读签申请</li> </ul> |
|                                                       | · 当前有8名员工的工作局任证即将过期,请立即为其力理保益申请                                                                          |
| 您可以办理的业务                                              |                                                                                                    |

2. 查询审批状态和修改申请事项。可在"工作居住证"管理 模块的"您可以办理的业务"点击"查询员工业务申请", 查看具体审批状态,通过的:经主管部门多级逐一审核,全 部审核通过的业务办理完成,此时员工端可打印《工作居住 证确认单》;不通过的:根据主管部门出具的审批意见进行 修改,在修改完毕后由员工再次重新发起申请事项。涉及"单 位附件"问题,应点击首页"附件管理"模块,在对应附件 位置重新上传,涉及"员工劳动合同",应在首页"员工列 表"位置重新上传。

| TALENT WORK HERE ALLENT WORK HERES |           |                                  |                                        | e je            |
|------------------------------------|-----------|----------------------------------|----------------------------------------|-----------------|
| C作居住证 > 首页                         |           |                                  | 14 5                                   | 12-21           |
| 政策文件                               | 通知 宣告更多思知 |                                  |                                        |                 |
| 北京市促进留学人员来京创业和工作暂行办法               |           | ·2021年9月起留学回国人员<br>·当前有8名员工的工作居住 | 江作居住证业务只能量过海外学人中心<br>证即将过朝,请立即为其力理编签申请 | 进行办理,如当前留学回国人员。 |
| 您可以办理的业务                           |           |                                  | -                                      |                 |
|                                    |           | 中枢总统东西                           | ****                                   | *****           |

3. 业务提交前,单位需审核申请人近三年社会保险缴纳情况, 需与劳动合同、个税保持一致,不可中断。

 为提升审核效率,避免后续出现其他审核问题,主管部门 将在审核意见中增加"温馨提示",此部分内容仅供参考, 不作为审核意见。

#### 五、审核续签业务申请

证件有效期满后用人单位仍继续聘用的,应在证件有效 期满前 60 日内完成证件续签;超过证件有效期未办理续签 手续的,证件将自动失效。(如:证件有效期 2021.8.6 则 应在 2021.6.6 至 2021.8.5 往前数 20 个工作日申请, 2021.8.5 前完成审批取证,需预留 20 个工作日用于审批) 操作步骤说明如下:

 上传有效聘用(劳动)合同。点击全部员工信息,在首页 "员工列表"的"当前在职员工"点击 "查看",在员工 当前信息展示界面进行上传。

| 员工当前信息展示                                                                                                    |                          |         | 返回上- | -62 |
|----------------------------------------------------------------------------------------------------|--------------------------|---------|------|-----|
| 姓名:<br>联系电话:<br>武治面鏡:<br>证件关型: 身份证<br>证件导码:<br>户缩所在地:<br>現居住地址: 北<br>現住現务:<br>合词开始目題:<br>ご師有效劳动合同计論件: 査者 更新 ©                                                                                                    | 性别:男<br>民族:汉族<br>始始地况:已读 |         |      |     |
| <ul> <li>軟盲信息 学习短历 工作短历 在办业务列表</li> <li>国内最高学历:</li> <li>毕业学校名称:</li> </ul>                                                                                                    | E                        | 学科专业: 计 |      |     |
| 入学日期: 2011年 - 2015年 - 20158-2015 |                          | 毕业日期:   |      |     |

 2. 提交员工续签申请事项。在员工个人端口,核实员工信息 (结合基本信息及员工端上传附件材料)无误后,单位在"工 作居住证"模块的"可办业务列表"选择"办理员工证件续签"。 用人单位配合申请人提供系统上传所需的"员工诚信声明"、

"有效劳动合同"、"应税收入证明"等材料。其中"应税 收入材料"在续签时应提供持证期间近三年的《申报收入查 询记录》和《申请人所得税纳税记录》(2022年1月至今), 逐页加盖用人单位财务章,注明"经核真实有效、申请人签 字、经办人签字"。

| 「ALENT WORK by cg2.gov.cn + II.RT<br>TALENT WORK by cg2.gov.cn + II.RT | <b>L4 /A</b><br>data # |         |                                | A so                                       |                |
|------------------------------------------------------------------------|------------------------|---------|--------------------------------|--------------------------------------------|----------------|
| 政策文件                                                                   |                        | 宣委更多政策⊙ | 通知                             |                                            | 宣誓更多通知         |
| 北京市促进留学人员来京创业和工                                                        | 作智行办法                  |         | ·2021年9月起留学回国人<br>·当前有8名员工的工作居 | 、员工作居住还业务只能通过海外学人中心;<br>住证即将过期,请立即为其力理续签申请 | 进行办理,如当前留学回国人员 |
| 您可以办理的业务                                                               |                        |         |                                | West                                       | and and        |
| 0                                                                      |                        | 8       |                                |                                            |                |

3. 查询审批状态和修改申请事项。可在"工作居住证"管理 模块的"可办业务列表"点击"查询员工业务申请",查看具 体审批状态,通过的:经主管部门多级逐一审核,全部审核 通过的业务办理完成,此时员工端可打印《工作居住证确认 单》;不通过的:根据主管部门出具的审批意见进行修改, 在修改完毕后再次重新发起申请事项。涉及"单位附件"问题,应点击首页"附件管理"模块,在对应附件位置重新上 传,涉及"员工劳动合同",应在首页"员工列表"位置重新上 传。

| 非居住证 → 首页                                                                                                    |                                                                       |                                         |                                      |                                               |
|----------------------------------------------------------------------------------------------------|-----------------------------------------------------------------------|-----------------------------------------|--------------------------------------|-----------------------------------------------|
| 策文件                                                                                                    | 宣看更多政策 🕑                                                              | 通知                                      |                                      | 宣委更多通知(                                       |
| 京市促进留学人员来京创业和工作暂行办法                                                                                                    |                                                                       | ·2021年9月起留学回国人员工<br>·当前有8名员工的工作居住证      | 作居住证业务只能通过海外学人中心<br>即将过期,请立即为其办理续签申请 | )进行办理,如当前留学回国人员。<br>                          |
| 可以办理的业务                                                                                                    |                                                                       |                                         |                                      |                                               |
| <b>市</b> 核员工证件申请 审核                                                                                                    | 8」正任共変更 か提気工证件検盗                                                      | 申报单位变更                                  | 查询员工业务申请                             | 查询单位业务申请                                      |
| 取供员工证件申请 取供员工证件申请 使 已申请的业务权限                                                                                                    | 8<br>五证件变更 办提员工证件结签                                                   | 申报单位变更                                  | 查询员工业员申请                             | <b>查询单位业务申请</b><br>申请业务办理权限[                  |
| 申據西工证件申请         申換           已申请的业务权限         工作层住证类型                                                                                                    | B工证件变更 か提気工证件依法 当前状态 上                                                | 中报单位支更<br>现申报单位                         | 查询员工业员申请                             | <u>査拘单位业务申请</u><br>申请业务力理权限[<br>提作            |
| ■ 市场 1 年2月23日<br>市场 2 日本市 1<br>日本市 1<br>日本日本日<br>日本日本日<br>日本日本日<br>日本日<br>日本日<br>日本日<br>日本日<br>日本日 | 內理员工证件装置         ●           当前状态         上           ● 有效         海道 | 中报单位变更           级申报单位           区人力社院局 | 查询员工业务申请<br>开通日期<br>2008-04-26       | <u>査询单位业务申请</u><br>申请业务办理权限 [<br>提作<br>注的业务权限 |

注意事项:

申请续签业务,员工需更新附件材料,更新后由申请
 单位提交续签业务申请,无需重复提交信息变更业务;

由于系统设置问题,用人单位无法通过单位端查看员
 工更新后的申请人信息,需在员工申请人端审核;

 3. 若续签与聘用单位变更业务同时发生时,请先由原单 位办理续签手续,续签手续完成后再解除关联,避免证件失 效;

 4. 业务提交前,单位需审核申请人近三年社会保险缴纳 情况,需与劳动合同、个税保持一致;

5. 持证期间近三年应税收入应连续正常缴纳不为零,申请单位应依据《中华人民共和国社会保险法》为申请人按时并足额并连续缴纳社会保险费,且需符合聘用单位变更规定要求,未按要求做聘用单位变更业务的不在受理范围之内(聘用单位变更业务具体要求参照《单位变更业务办理规范》);

6.申请单位及申请人应及时关注证件到期时间,一旦过期,无法恢复,申请办理续签业务需至少提前 20 个工作日(规定审核周期)提交,未按时间提交申请导致审核未完成证件失效的,责任由申请单位及申请人承担;

为提升审核效率,避免后续出现其他审核问题,主管
 部门将在审核意见中增加"温馨提示",此部分内容仅供参考,不作为审核意见。

15

#### 六、审核单位变更(聘用单位变更)业务申请

持证人离职的,原单位应立即在系统中解除员工关联, 新单位(指申请人首次劳动关系变更单位)应立即与员工进 行关联,并办理《北京市工作居住证》单位变更业务。 操作步骤说明如下:

- 关联拟办理员工并上传劳动合同。(具体操作过程查看前 文"关联员工")
- 提交员工聘用单位变更申请事项。单位在核实员工信息 (结合基本信息及员工端上传附件材料)无误后,在"工作 居住证"模块的"待办理聘用单位变更员工"发起。用人 单位负责对申请人用户基础信息和员工附件材料的完整性、 真实性和标准度进行初审,并配合申请人提供系统上传所需 的"员工诚信声明"、"有效劳动合同"、"应税收入证明" 等材料。

| 河口以办理的业务      |          |                |         |            |            |
|---------------|----------|----------------|---------|------------|------------|
| 审核员工证件申请      | 审核员工证件变更 | 33<br>办理员工证件续签 | 申报单位变更  | 查询员工业务申请   | 查询单位业务申请   |
| 您已申请的业务权限     |          |                |         |            | 申请业务力理权限 🗈 |
| 工作居住证类型       | 当前状态     | 上级申护           | 段单位     | 开通日期       | 操作         |
| 北京市工作居住证 🕕    | • 有效     | 海淀区人           | 力社保局    | 2008-04-26 | 注销业务权限     |
| 留学回国人员工作居住证   | • 有效     | 北京海外学人中。       | 心(留学业务) | 2019-08-26 | 注销业务权限     |
| 寺办理证件聘用单位变更员。 | I C      |                |         |            |            |
| 姓名            | 证件号码     | 工作居住证类型        | 工作居住证编号 | 证件有效期至     | 操作         |
| 2277.57 F     |          | 北京市工作居住证       | TERM    | 2025-03-04 | 办理         |
| 1             | AL SHOT  | 北京市工作居住证       | (C))E   | 2025-09-15 | の理         |
| 7.7           | 1000     | 北京市工作居住证       | 1       | 2025-10-19 | の理         |

3. 查询审批状态和修改申请事项。可在"工作居住证"管理 模块的"可办业务列表"点击"查询员工业务申请",查看 具体审批状态,通过的:经主管部门多级逐一审核,全部审 核通过的业务办理完成,此时员工端可打印《工作居住证确 认单》;不通过的:根据主管部门出具的审批意见进行修改, 在修改完毕后再次重新发起申请事项。涉及"单位附件"问 题,应点击首页"附件管理"模块,在对应附件位置重新上 传,涉及"员工劳动合同",应在首页"员工列表"位置重 新上传。

#### 注意事项:

申请人《北京市工作居住证》关联申请单位需与其
 《劳动合同》签订单位、个税扣缴及社保缴纳单位一致;

 2.如申请人发生多次劳动关系变更,应逐一变更《北京 市工作居住证》关联单位。

3. 若申请单位暂不符合指南中的单位申请条件,但需接收已持有《北京市工作居住证》的员工,可与我处联系,申请开通海淀区《北京市工作居住证》单位办理系统权限。申请时,需在单位附件中上传《承诺书》(模板下载地址:北京国际人才网首页——业务办理指南——工作居住证办理指南——海淀区——附件4承诺书)。注意:该权限开通后,仅作为正常接收已持证员工及后续相关业务,无法办理新办业务。如有新办业务需求,则申请单位仍需满足指南中的申请条件后办理。

 4.若证件续签与聘用单位变更业务同时发生时,请由原 单位先办理证件续签手续,证件续签完成后再办理单位与员 工解除关联手续。

17

5. 申请单位及申请人应及时关注证件到期时间,一旦过 期,无法恢复,申请办理单位变更业务需至少提前 20 个工 作日(规定审核周期)提交,未按时间提交申请导致审核未 完成证件失效的,责任由申请单位及申请人承担。

### 七、审核员工证件基础信息变更

操作步骤说明如下:

申批员工申请事项。员工端发起申请事项后,单位在"工作居住证"模块的"可办业务列表"选择"审批员工证件申请",需修改的选择"审批不通过",无误的选择"审批通过"。用人单位负责对申请人用户基础信息和员工附件材料的完整性、真实性和标准度进行初审,并配合申请人提供系统上传所需的"员工诚信声明"、"有效劳动合同"、"应税收入证明"等材料。

| Enter No SAオンイ                  | E sant 15                                                                                                 |
|---------------------------------|----------------------------------------------------------------------------------------------------|
| 政策文件 重新要求改变 ③                   | 通知 <b>室委員</b> 会通知 (                                                                                       |
| 北京市迅进留学人员来京创业和工作暂行办法            | <ul> <li>2021年9月起留学回国人员工作居住还业务只能通过海外学人中心进行办理,如当前留学回国人员。</li> <li>当前有8名员工的工作居住还即将过期,请立即为其办理供盔申请</li> </ul> |
| 您可以办理的业务                        |                                                                                                    |
| ●<br>审核员工证件申请 审核员工证件变更 办理员工证件核签 | 申报单位变更 查询员工业务申请 查询单位业务申请                                                                                  |

2.查询审批状态和修改申请事项。可在"工作居住证"管理 模块的"可办业务列表"点击"查询员工业务申请",查看 具体审批状态,通过的:经主管部门多级逐一审核,全部审 核通过的业务办理完成,此时员工端可打印《工作居住证确 认单》;不通过的:根据主管部门出具的审批意见进行修改, 在修改完毕后由员工再次重新发起申请事项。涉及"单位附 件"问题,应点击首页"附件管理"模块,在对应附件位置 重新上传,涉及"员工劳动合同",应在首页"员工列表" 位置重新上传。

### 八、审核员工业务信息变更

操作步骤说明如下:

 申批员工申请事项。员工端发起申请事项后,单位在"工作 居住证"模块的"可办业务列表"选择"审核员工证件申请", 需修改的选择"审批不通过",无误的选择"审批通过"。
 用人单位负责对申请人用户基础信息和员工附件材料的完整性、真实性和标准度进行初审,并配合申请人提供系统上 传所需的"员工诚信声明"、"有效劳动合同"、"应税收 入证明"等材料。

| aume ACCATATION       | A AS                                                                            |
|-----------------------|---------------------------------------------------------------------------------|
| 政策文件 雪香更多欢黄 ③         | 通知 查查要参考到                                                                       |
| ·北京市远进留学人员来京创业和工作管行力法 | • 2021年3月起留学回国人员工作居住还业务只能通过海外学人中心进行办理,如当前留学回国人员。 ◆当前有8年员工的工作居住证即将过期,请立即为其办理关整申请 |
| 您可以办理的业务              |                                                                                 |
|                       |                                                                                 |

2.查询审批状态和修改申请事项。可在"工作居住证"管理 模块的"可办业务列表"点击"查询员工业务申请",查看具 体审批状态,通过的:经主管部门多级逐一审核,全部审核 通过的业务办理完成,此时员工端可打印《工作居住证确认 单》;不通过的:根据主管部门出具的审批意见进行修改, 在修改完毕后由员工再次重新发起申请事项。涉及"单位附 件"问题,应点击首页

"附件管理"模块,在对应附件位置重新上传,涉及"员工劳动合同",应在首页"员工列表"位置重新上传。

## 九、单位主管部门变更业务申请

在外区已开通工作居住证权限的用人单位,因单位纳税 登记地迁入海淀区,应发起"单位主管部门变更"。操作步 骤说明如下:

进入"人才业务办理平台-单位版"首页,点击"附件管理"结合《海淀区办理指南》要求更新单位附件。

| Thanks an                                   |             |         |                                        | Star Star   | Company of the loss          | 1        | The                        |
|---------------------------------------------|-------------|---------|----------------------------------------|-------------|------------------------------|----------|----------------------------|
|                                             |             |         | 1840                                   | 1           |                              |          | CREATEN P                  |
|                                             |             |         |                                        |             | STREET, MARKET BRANCE IN THE |          | A REAL PROPERTY IN COMPANY |
| れ参加市法人は有限行法(以口)<br>米丁が代入は基本に長利に効用を可用用やアム支援的 | <b>日午4月</b> |         | 出版專科各項工程工作放任证编并设施。<br>- 出版專注符格特别是位关系中面 | 20K5K0G680G |                              |          |                            |
| 人才服务和政                                      |             |         |                                        |             |                              | 单位关联代码   | AL. 1100 0                 |
| Ē                                           |             | (i)=    |                                        |             |                              |          |                            |
| and a                                       | TORES       | PAGIS.  |                                        |             |                              |          |                            |
| 至办业务进度                                      |             |         |                                        |             |                              |          |                            |
| 人子医疗大型                                      | 人工生产部       | 生活 [1   | 19.00 C                                | 生活の単正常      |                              | 0.00.000 |                            |
|                                             |             | 約411月   | <b>第十</b> 第 全考                         |             |                              |          |                            |
| 员工列表                                        |             |         |                                        |             |                              |          | GRAINAG                    |
| 5時以单位未知中證<br>2 人                            | 1214 人      |         | 工作器由运动器组<br>3 人                        |             | 利止人才特単統<br>0人                |          |                            |
| ~~                                          |             |         | 275                                    |             | ***                          |          |                            |
| 单位越线信息 O                                    |             | 中有地址市6日 | 經办人信息                                  |             |                              |          | SPECIAL SECTION AND A      |
| BLEE ALLERT                                 |             |         | Mark State                             |             |                              |          |                            |
| 每一社会资格代码。100                                |             |         | 125人数6万式                               |             |                              |          |                            |
| Billing : E The                             |             |         | RORBA                                  |             |                              |          |                            |
| REAL CONTRACTOR CONTRACTOR CONTRACTOR       |             |         | 望春期多人以後方法                              |             |                              |          |                            |
| 的收益型以完                                      |             |         |                                        |             |                              |          |                            |
| 227                                         |             | w.z     |                                        |             | 81                           |          |                            |
| 120                                         | it to       |         |                                        |             | -                            |          |                            |
| 1.8-7.7756                                  | F4082       |         |                                        |             | 0.0                          |          |                            |
| 国家市市场小市                                     | 10×21       |         |                                        |             |                              |          |                            |
| 7.6g                                        | 25          | 2000    | et-32                                  |             | CARE                         |          |                            |
| 2.692                                       | 15          |         |                                        |             | 0.00                         |          |                            |
| 物件管理                                        |             |         |                                        |             |                              |          | 2/18/10                    |
|                                             | 1768        | 3575    |                                        | 上市日期        |                              | 8e5      |                            |
|                                             | Se more in  | * C.14  |                                        | 2824-03-20  |                              |          |                            |
| #Q1                                         | SHREET      | * G±11  |                                        | 2804-81-32  |                              | -        |                            |
|                                             | 20.070      | * G10   |                                        | 2634-85-32  |                              | 0.0.00   |                            |
| 11 march 10                                 | 教授办人身份证     | · 628   |                                        | 2022-05-08  |                              | 28.20    |                            |
|                                             |             |         |                                        |             |                              |          |                            |

 2.发起申请事项。单位在"工作居住证"模块的"可办业 务列表"选择"单位主管部门变更",用人单位应对基础信息和附件上传材料的完整性、真实性和标准度进行核实。

| стина КАЛАТАТ<br>Такит кова Бусодорось Гажкая «<br>ТГЕВСКК > бро | A sea a sea a sea a sea a sea a sea a sea a sea a sea a sea a sea a sea a sea a sea a sea a sea a sea a sea a s |
|------------------------------------------------------------------|----------------------------------------------------------------------------------------------------|
| 政策文件                                                             | 通知<br>→ 2021年0日時留堂回覧人员工作居住证明各日時間证券外堂人由小进行办理<br>か出約留堂回覧人员工作                                                      |
| 「小山(U) JU(U) M デノ (U) A (U) S22(ALL) F M 1 37374                 | - 2021年9月2日開于西國人口上一時回口道並至5,68回回口線が子八千口近1757年,88回回前第子西國人口上一<br>- 当前有8名员工的工作局任证即将过期,请立即为其力理综密申请                   |
| 18310以の力はEU91XE55                                                | 申报单位变更 查询员工业务申请 查询单位业务申请                                                                                        |

3. 查询审批状态和修改申请事项。可在"工作居住证"管理 模块的"可办业务列表"点击"查询单位业务申请",查看 具体审批状态,通过的:经主管部门多级逐一审核,全部审 核通过的业务办理完成;不通过的:根据主管部门出具的审 批意见进行修改,在修改完毕后再次重新发起申请事项。涉 及"单位附件"问题,应点击首页"附件管理"模块的对应 附件位置重新上传。

| BELING NSATZIA                    |              |          |                                                                                   | J.F.               |                            |
|-----------------------------------|--------------|----------|-----------------------------------------------------------------------------------|--------------------|----------------------------|
| 作居住证 > 首页                         |              |          |                                                                                   | 14 5               | Sile-                      |
| 策文件                               |              | 宣看更多政策 🕑 | 通知                                                                                |                    | 宣誓更多通知 @                   |
| 北京市促进留学人员来京创业和工作暂行办法              |              |          | -2021年9月起醫学回國人员工作居住证业多只能通过海外学人中心进行办理,如当新醫学回國人员<br>- 当新有6名员工的工作居住证即将过期,请立即为其为理读签申请 |                    |                            |
| 可以办理的业务                           |              |          |                                                                                   |                    |                            |
| 审核员工证件申请 审核                       | 员工证件变更       | 办理员工证件续签 | 申报单位变更                                                                            | 查询员工业务申请           | 查询单位业务申请                   |
|                                   |              |          |                                                                                   |                    |                            |
| 已申请的业务权限                          |              |          |                                                                                   |                    | 申请业务办理权限[                  |
| 已申请的业务权限<br>工作居住证类型               | 当前状态         | В        | 级申报单位                                                                             | 开通日期               | 申请业务办理权限                   |
| 已申请的业务权限<br>工作居住证类型<br>北京市工作居住证 ① | 当前状态<br>• 有效 | 上述       | 级申报单位<br>区人力社保局                                                                   | 开通日期<br>2008-04-26 | 申请业务办理权限 [<br>操作<br>注明业务权限 |

# 十、注意问题

如有系统操作问题,可点击帮助中心查看,或拨打客服 电话 58511081 进行咨询。

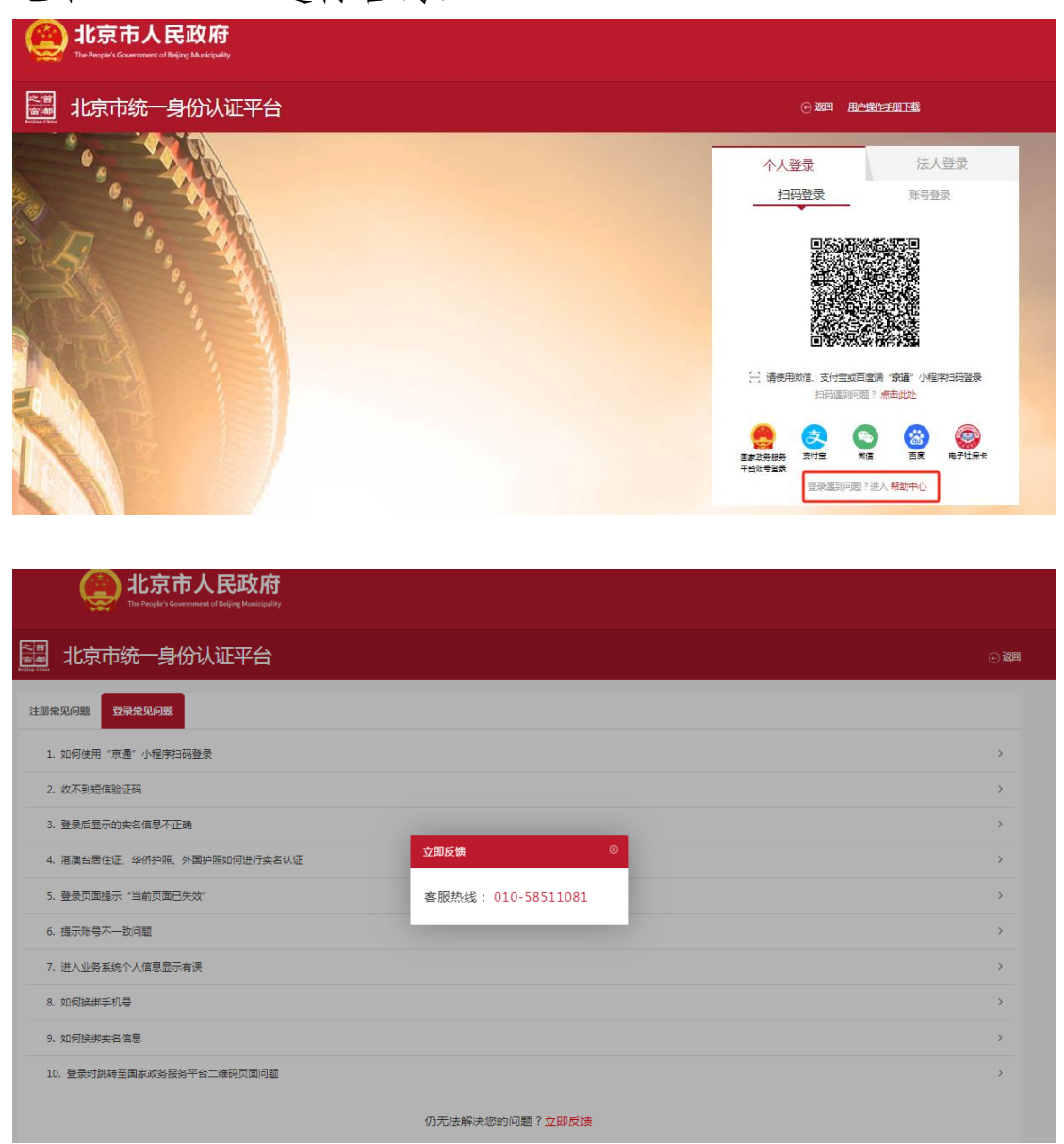

其他业务政策相关问题可拨打 68940680 进行咨询。